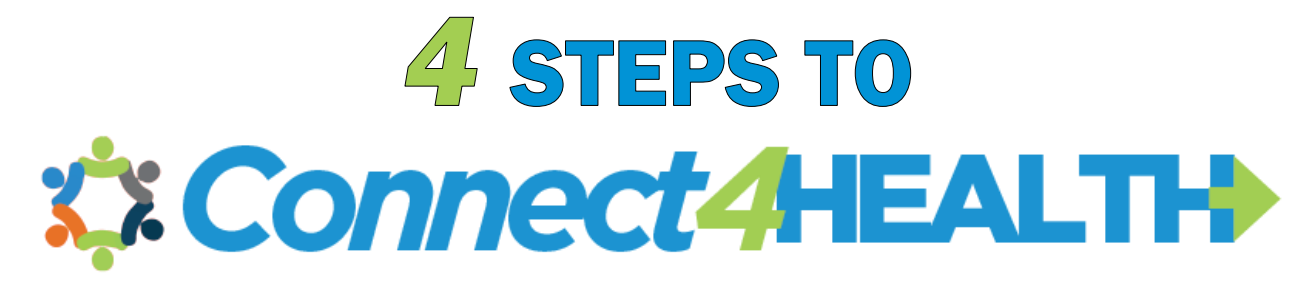

## An Easy Guide to Find Services You Need!

## Step 1: Go to Connect4health.org

Type Connect4health.org into your search bar and hit enter.

Below is a picture of the page that will load. You are in the right place!

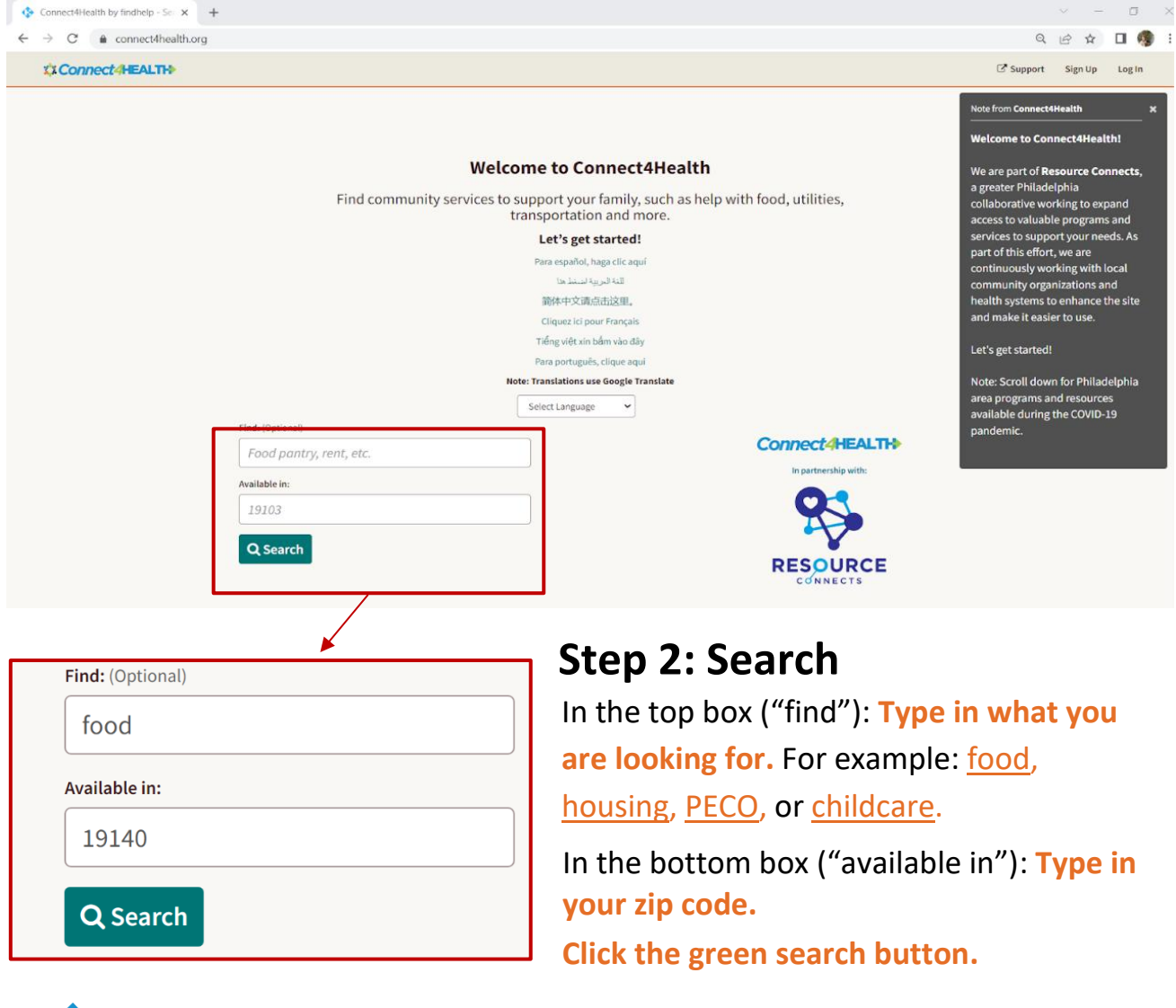

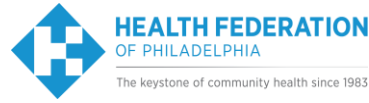

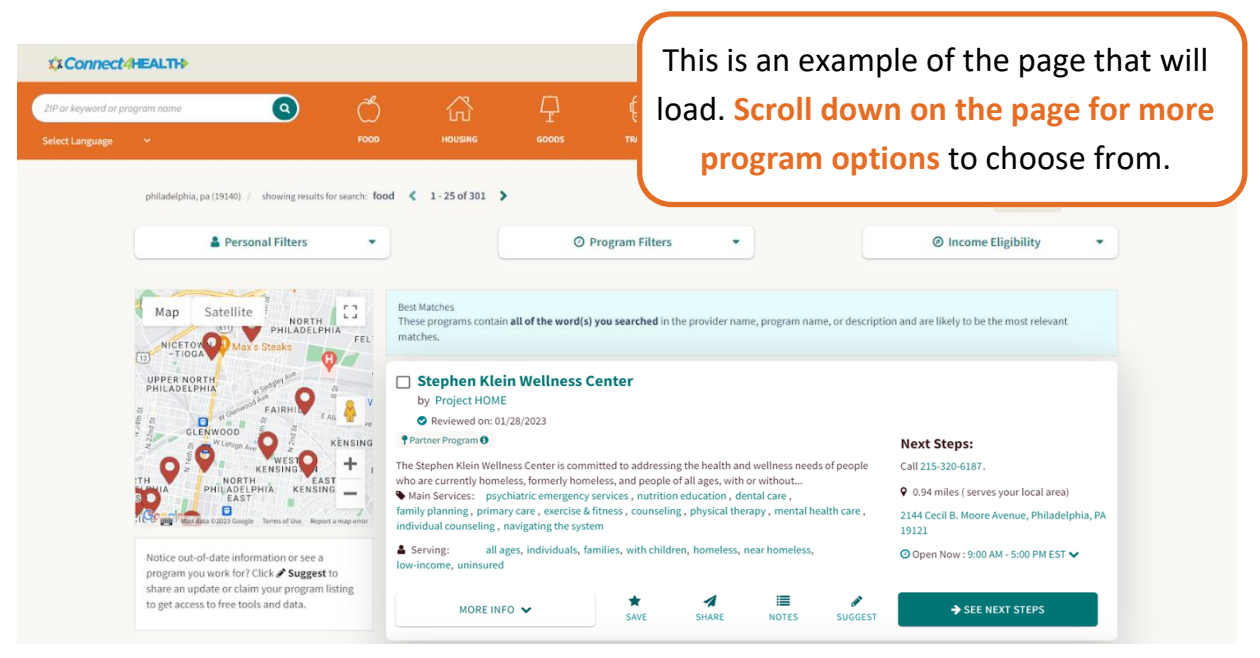

## Step 3: Find a Program

Each program will list their main services, address, and a contact method.

Look through the options to find a program that fits your needs.

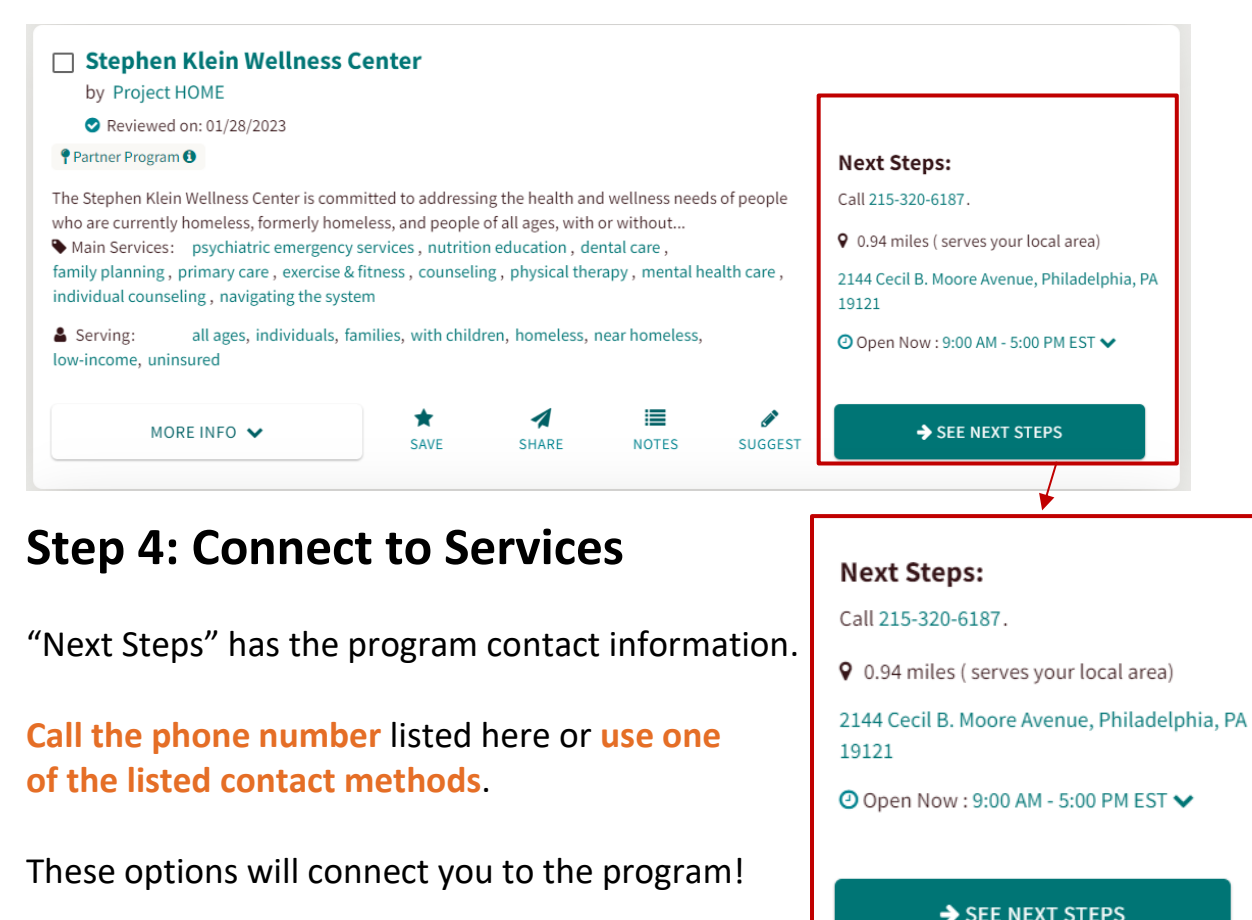

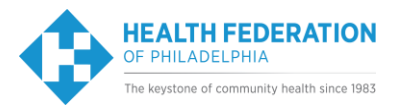